## **Kirchturm**

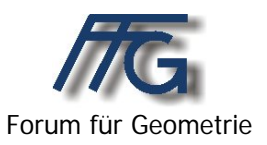

| Aufgabenstellung | Der durch ein Foto gegebene Turm der Wallfahrtskirche Mariatrost<br>in Graz ist zu modellieren.<br>Dabei soll das Objekt sowohl als "Drehfläche" mit einer geringen<br>Zahl von Meridianen, als auch als Vereinigung von geeigneten<br>Teilen von Zylinderflächen erzeugt werden.                                                   |
|------------------|----------------------------------------------------------------------------------------------------|
| Lehrziele        | Erzeugung einer der Vorgabe entsprechenden Leitkurve als<br>Zusammensetzung von Splinekurven und Strecken.<br>Erläuterung der Annäherung von Drehflächen durch das Programm<br>GAM und Nutzung dieser für ein konkretes Objekt.<br>Erzeugung von für die Modellierung von "Zwiebeltürmen"<br>geeigneten Teilen von Zylinderflächen. |

Didakt. Hinweise

Auf die unterschiedliche Annäherung von Drehflächen durch Schul-CAD-Programme und professionelle Programme sollte hingewiesen werden.

| Bildungsbereiche                                                                                                    | Architektur |
|----------------------------------------------------------------------------------------------------|-------------|
| Notw. Vorwissen                                                                                                    | -           |
| Grundkenntnisse des verwendeten 3D-<br>CAD-Systems (Drehung, Schiebung,<br>Boole'sche Operationen)                                                                                                    | Å           |
| <ul> <li>Dateien</li> <li>GAM-Dateien: Leitkurven (Objekte:<br/>*.dat);<br/>Teile und Lösungen (Projekte: *.pro) –<br/>siehe Ausarbeitung</li> <li>Bilddateien: Mariatrost.jpg, Turm.jpg</li> <li>Virtuelle Welten: Turm_Drehflächen.wrl,<br/>Turm_Zylinderflächen.wrl</li> <li>Angabe: angabe.doc</li> </ul> |             |

## Drehkörper

## Kirchturm

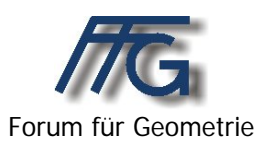

Der durch ein Foto gegebene Turm der Wallfahrtskirche Mariatrost in Graz ist zu modellieren.

- 1. Version: Erzeugung mit dem Programm GAM als "Drehfläche" mit einer geringen Zahl von Meridianen.
- **2. Version:** Erzeugung als Vereinigung von geeigneten Teilen von Zylinderflächen.

Die dabei benötigten Leitkurven sind als Zusammensetzung von Splinekurven und Strecken zu generieren.

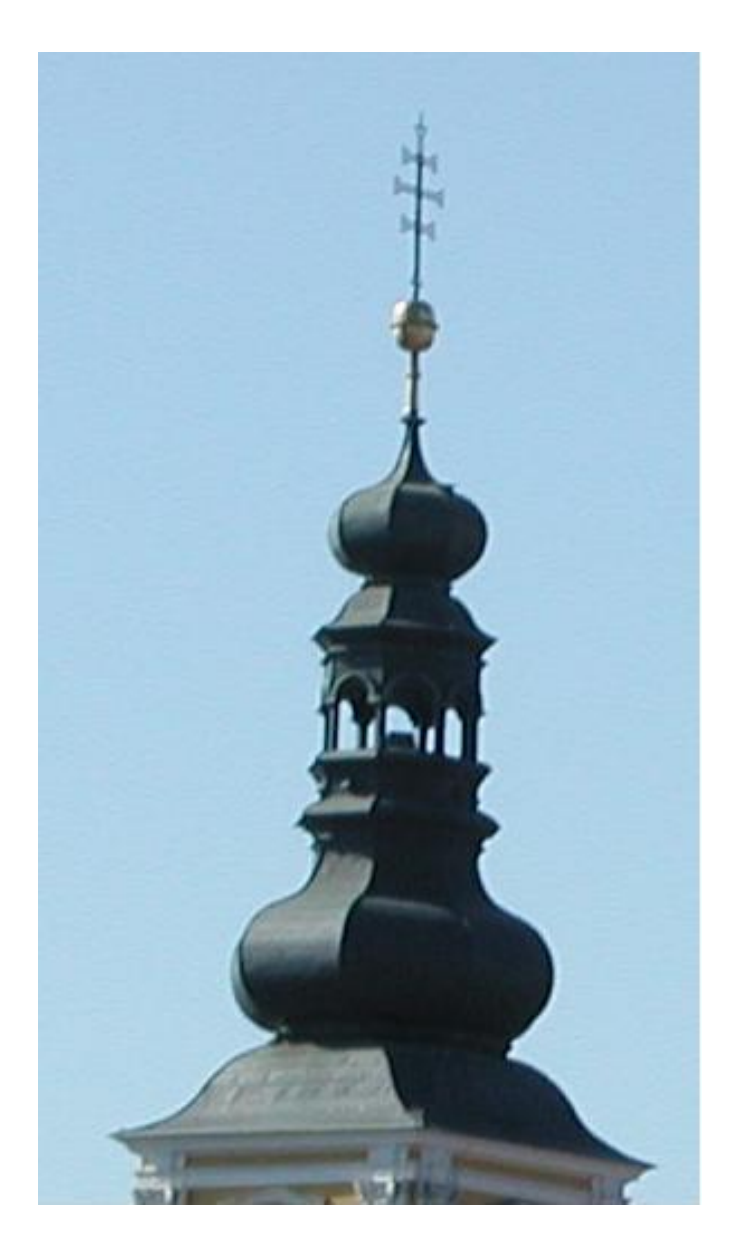

# Lösungsvorschlag mit GAM

|                                                                                                    | 🐴 Polygon, Spline                                                                                                    |                                                               |
|----------------------------------------------------------------------------------------------------|----------------------------------------------------------------------------------------------------|---------------------------------------------------------------|
| Version 1 (Drehflächen):<br>Für die Festlegung der Stützpunkte<br>des Meridians ist ein Raster in der<br>yz-Ebene empfehlenswert.                                                                                                    | Polygon       ✓ glätten         C in [xy]-Ebene, x<->y       (kubische Spline         • in [xz]-Ebene, x<->z       Punkte Pi(xi, yi         C in [xz]-Ebene, x<->z       P1(0, 3, -4)         C in beliebiger Ebene       P3(0, 5, 0)         P4(0, 2, 2)       P6(0, 2, 3)         P6(0, 3, 4)       ¥ | e-Interpolation)<br>zi):<br>wähle<br>Polygon<br>Punkte<br>neu |
| Stützpunkte anklicken!                                                                                                    | ax + by + cz = d<br>a: 1 c: 0<br>b: 0 d: 0<br>wáhle<br>Ebene WKS                                                                                                    | <u>Info</u><br><u>abbrechen</u>                               |
| Einzelne Kurven und Strecken können<br>mit dem Befehl "alle <u>S</u> chnittelemente<br>zusammenfassen" zu einer Kurve<br>zusammengefasst werden.                                                                                                  |                                                                                                    |                                                               |
| Auf diese Art können die Leitkurven für den<br>oberen und den unteren Teil des Turmes<br>erzeugt werden.<br>Es empfiehlt sich, diese als Objekte abzuspeichern.<br>Siehe: Leitkurve-zusammengefasst.dat,<br>untere Leitkurve-zusammengefasst.dat. |                                                                                                    | )                                                             |

Diese Leitkurven können dann zur Erzeugung von "Drehflächen" benützt werden. Der obere Teil des Turmes hat dabei 8 Meridiane, der untere vier. Zur Verbindung der beiden Teile eignet sich etwa ein regelmäßiges achtseitige Prisma.

Ergebnis: (*Turm\_Drehflächen.pro*) Da

Das erste Ergebnis erscheint etwas gestaucht. Dies lässt sich aber durch eine Skalierung in z-Richtung beheben:

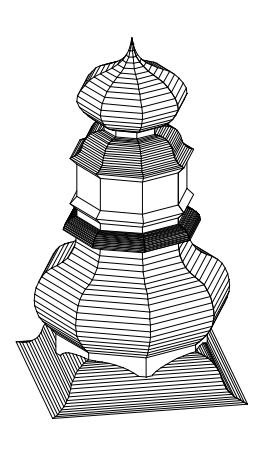

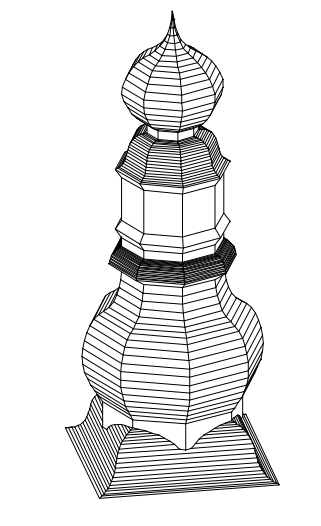

Turm\_Drehflächen\_gestreckt.pro

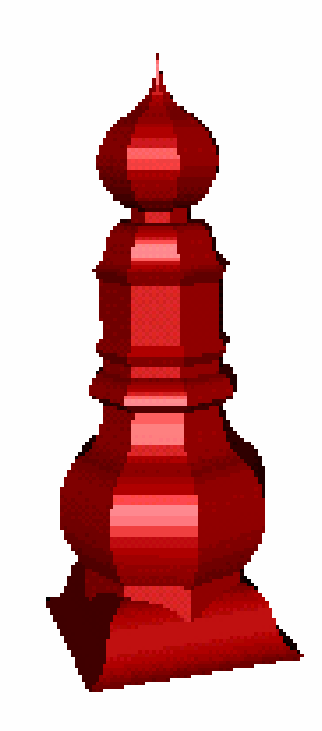

Turm\_Drehflächen\_gestreckt.wrl

#### Version 2 (Zylinderflächen):

Die Leitkurven von Version 1 (*Leitkurve-zusammengefasst.dat*, untere *Leitkurve-zusammengefasst.dat* oder *Leitkurve.pro*) können auch als Leitkurven für die benötigten allgemeinen Zylinderflächen verwendet werden.

Um das gleiche Ergebnis, wie bei der ersten Version zu erzielen müsste man allerdings die obere Leitkurve um 22,5° und die untere um 45° verdrehen.

Da bei diesem Beispiel nur versucht werden soll, zu zeigen wie man derartige Objekte "nachbauen" kann, wurde hier darauf verzichtet.

Die Datei *Zylinderflächen\_Turm.pro* zeigt geeignete Zylinderflächen, die um die halbe Höhe der Zylinder in die negative x-Richtung verschoben wurden.

Um aus den obigen Zylinderflächen den gewünschten Kirchturm zusammenbauen zu können, müssen mit Hilfe geeigneter Objekte die benötigten Teile herausgeschnitten werden. Die Datei

*Zylinderflächen\_Turm+Schnittwürfel.pro* zeigt geeignete Objekte, die mit Hilfe von Differenzbildungen die benötigten Teile der Zylinder liefern.

Das Ergebnis zeigt die Datei *Zylinderteile\_Turm.pro.* 

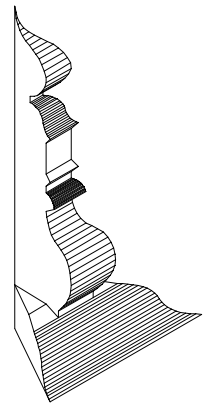

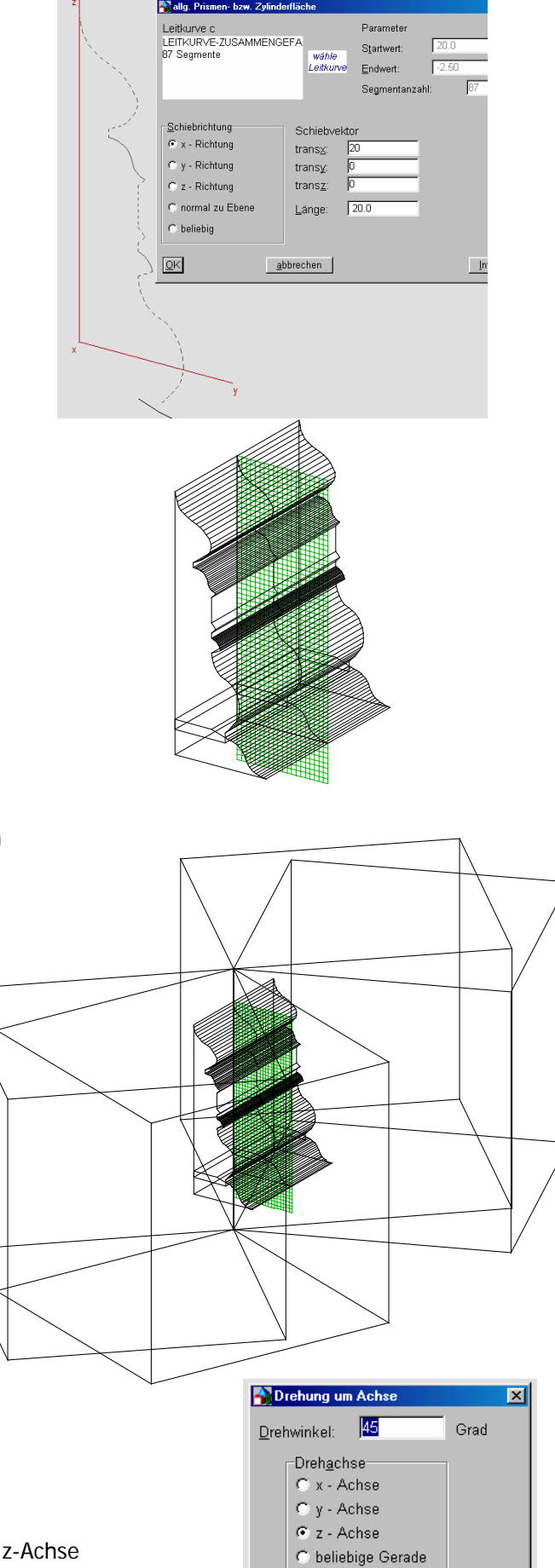

Der obere Teil muss dann sieben mal um 45° um die z-Achse gedreht und jeweils kopiert werden.

Für den unteren benötigt man drei durch Verdrehen um die z-Achse um 90° entstandene Kopien.

Dazu brauchen beim Drehen nur die jeweiligen Winkel und Kopienanzahlen eingegeben werden (siehe rechts).

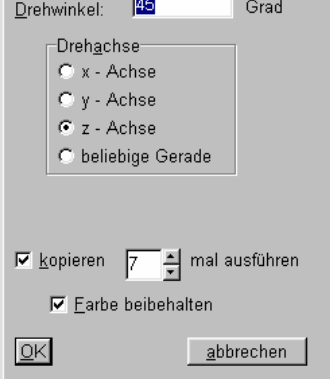

Version 1.0 / November 2003

Die Datei *Turm\_Zylinderflächen.pro* zeigt das Ergebnis. Dabei gibt es leider aber Probleme bei der Vereinigung der Einzelteile. Für den Export als VRML-Datei bereitet das allerdings keine Probleme.

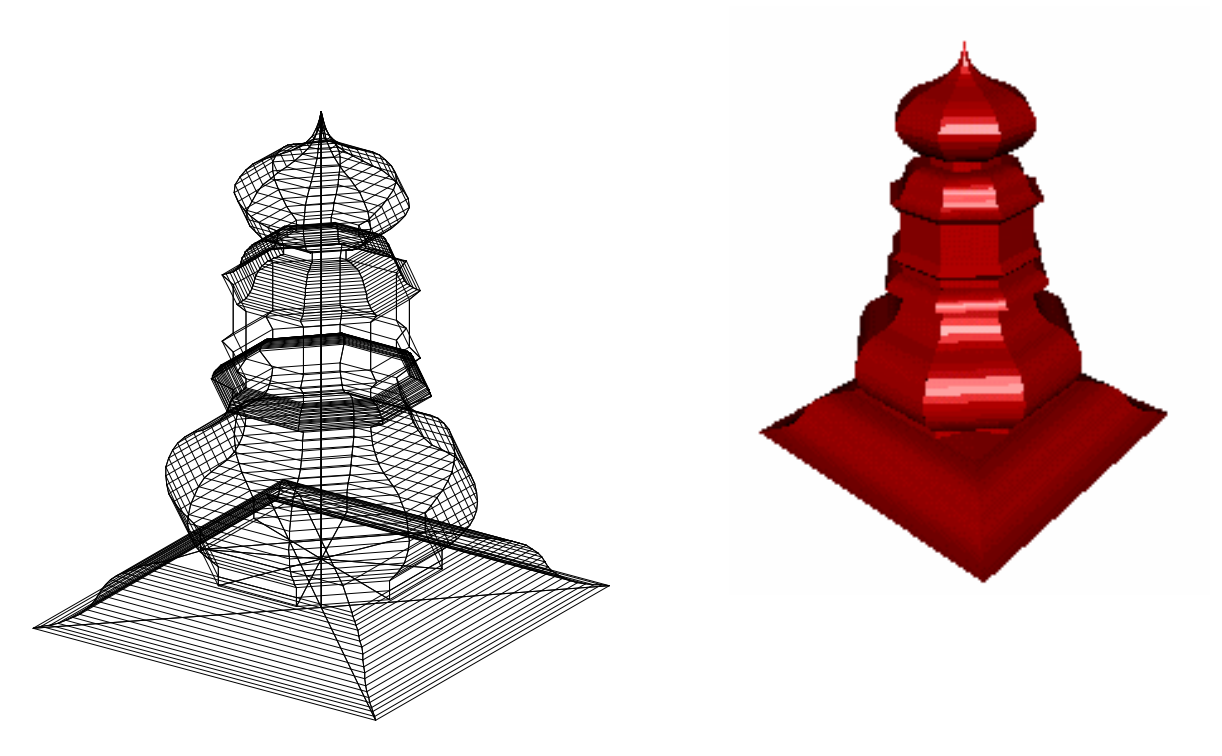

Natürlich kann auch hier die Form durch eine geeignete Skalierung in z-Richtung angepasst werden. Das zeigt die Datei *Turm\_Zylinderflächen\_gestreckt.pro*. Da es sich in diesem Fall aber um 12 Einzelobjekte handelt, ist dieser Vorgang allerdings etwas mühsam. Besser wäre es in diesem Fall, die Leitkurven entsprechend zu skalieren. Der Export als VRML-Datei bereitet auch hier keine Probleme.

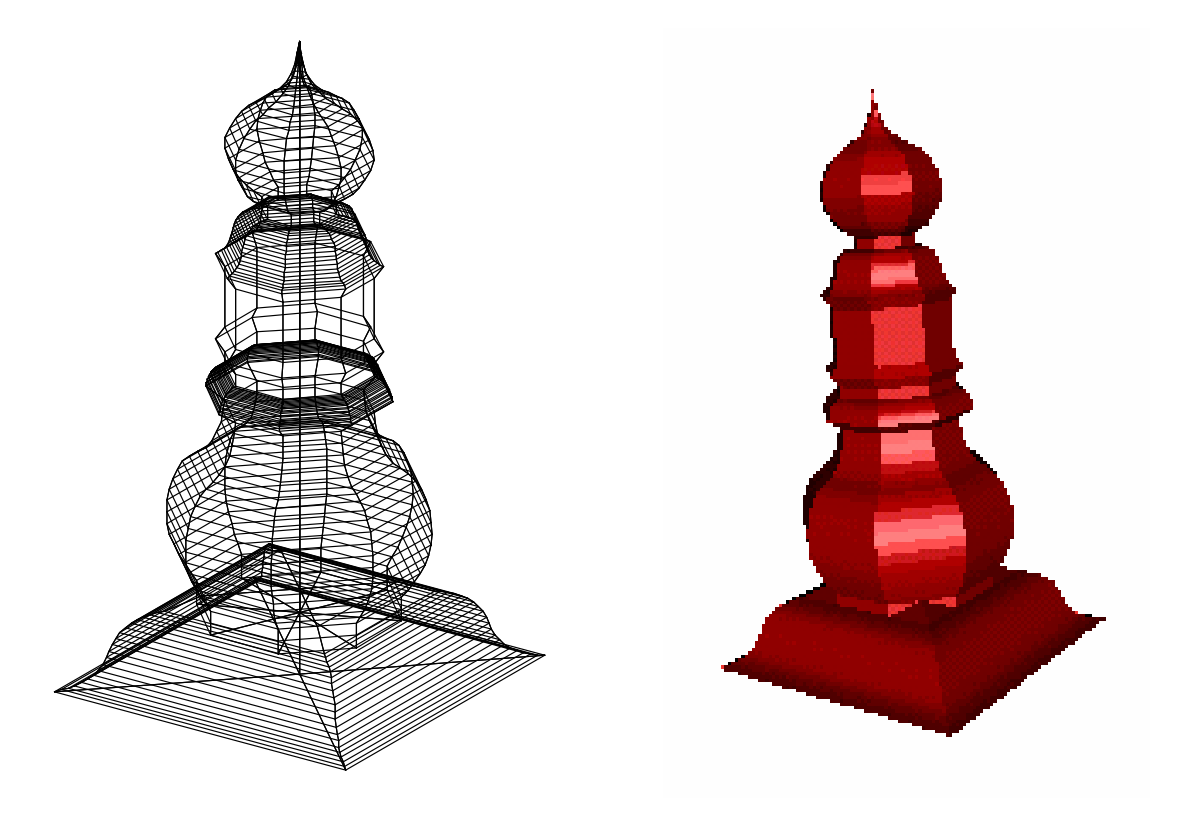

Turm\_Zylinderflächen\_gestreckt.pro

Turm\_Zylinderflächen\_gestreckt.wrl